# ليلد نع ثحبلا ءاطخأ فاشكتسأ امحالصإو

## تايوتحملا

## ەمدقملا

نيوكت دنع اهحالصإو Cisco Jabber ليلد ثحب ءاطخأ فاشكتسأ ةيفيك دنتسملا اذه فصي (SSL) ةنمآلا ليصوتلا ذخأم ةقبط

ليتاب تيموس ريرحت .Cisco نم TAC يسدنهم ،خيش وبشوخ لبق نم ةمهاسملا تمت ودناس تيمساجو

## ةيساسألا تابلطتملا

#### تابلطتملا

:ةيلاتا عيضاوملاب ةفرعم كيدل نوكت نأب Cisco يصوت

- Jabber \_L Windows
- كراشريو ∙

#### ةمدختسملا تانوكملا

ةنيعم ةيدام تانوكمو جمارب تارادصإ ىلع دنتسملا اذه رصتقي ال.

ةصاخ ةيلمعم ةئيب يف ةدوجوملا ةزهجألاا نم دنتسملا اذه يف ةدراولا تامولعملا ءاشنإ مت. تناك اذإ .(يضارتفا) حوسمم نيوكتب دنتسملا اذه يف ةمدختسُملا ةزهجألا عيمج تأدب رمأ يأل لمتحملا ريثأتلل كمهف نم دكأتف ،ليغشتلا ديق كتكبش.

#### ةلكشملا

SSL. نيوكت دنع Jabber ليلد ثحب لمعي ال

#### Jabber لجس ليلحت

أطخلا اذه Jabber تالجس رەظت:

Directory searcher LDAP://gbllidmauthp01.sealedair.corp:389/ou=Internal,ou=Users,o=SAC not found, adding server gbllidmauthp01.sealedair.corp to blacklist.

2016-10-21 08:35:47,004 DEBUG [0x000034ec] [rdsource\ADPersonRecordSourceLog.cpp(50)] [csf.person.adsource] [WriteLogMessage] - ConnectionManager::GetDirectoryGroupSearcher - Using custom credentials to connect [LDAP://gbllidmauthp02.sealedair.corp:389] with tokens [1]

2016-10-21 08:35:47,138 DEBUG [0x000034ec] [rdsource\ADPersonRecordSourceLog.cpp(50)] [csf.person.adsource] [WriteLogMessage] - ConnectionManager::GetDirectoryGroupSearcher - failed to get a searcher - COMException [0x80072027]

### ةمزحلا طاقتلا ليلحت

مداخب (TCP) لاسرإلا يف مكحتلا لوكوتورب لاصتا نأ ةظحالم نكمي ،اذه ةمزحلا طاقتلا يف كلإ لوصولا لوكوتورب مداخو ليمعلا نيب SSL ةحفاصم نكلو حجان (AD) الدب FIN ةلاسر لاسرإب Jabber مايق يف ببستي اذهو للشفت (LDAP) نزولا فيفخ ليلدلا لاصتالل ةرفشملا ةسلجلا حاتفم نم

| 343 201 | 6-10-26 1/:16:41.086863000 | 10.8.64.32     | 1/2.22.1/4.228 | TCP   | 66 54155-636 [SYN] Seq=0 Win=8192 Len=0 MSS=1460 WS=256 SACK_PERM=1  |
|---------|----------------------------|----------------|----------------|-------|----------------------------------------------------------------------|
| 344 201 | 6-10-26 17:16:41.093563000 | 172.22.174.228 | 10.8.64.32     | TCP   | 66 636-54155 [SYN, ACK] Seq=0 Ack=1 Win=14600 Len=0 MSS=1369 SACK_PI |
| 345 201 | 6-10-26 17:16:41.093640000 | 10.8.64.32     | 172.22.174.228 | TCP   | 54 54155→636 [ACK] Seq=1 Ack=1 Win=65536 Len=0                       |
| 346 201 | 6-10-26 17:16:41.093988000 | 10.8.64.32     | 172.22.174.228 | TLSV1 | 191 Client Hello                                                     |
| 347 201 | 6-10-26 17:16:41.100193000 | 172.22.174.228 | 10.8.64.32     | TCP   | 60 636-54155 [ACK] Seq=1 Ack=138 Win=15680 Len=0                     |
| 348 201 | 6-10-26 17:16:41.102128000 | 172.22.174.228 | 10.8.64.32     | TLSV1 | 1423 Server Hello                                                    |
| 349 201 | 6-10-26 17:16:41.102128000 | 172.22.174.228 | 10.8.64.32     | TCP   | 1423 [TCP segment of a reassembled PDU]                              |
| 350 201 | 6-10-26 17:16:41.102129000 | 172.22.174.228 | 10.8.64.32     | TLSV1 | 115 Certificate                                                      |
| 351 201 | 6-10-26 17:16:41.102180000 | 10.8.64.32     | 172.22.174.228 | TCP   | 54 54155-636 [ACK] Seq=138 Ack=2800 Win=65536 Len=0                  |
| 352 201 | 6-10-26 17:16:41.102914000 | 10.8.64.32     | 172.22.174.228 | TCP   | 54 54155-636 [FIN, ACK] seq=138 Ack=2800 Win=65536 Len=0             |
| 353 201 | 6-10-26 17:16:41.104996000 | 10.8.64.32     | 172.22.180.59  | TCP   | 66 54156-636 [SYN] Seq=0 win=8192 Len=0 MSS=1460 WS=256 SACK_PERM=1  |
| 354 201 | 6-10-26 17:16:41.108922000 | 172.22.174.228 | 10.8.64.32     | TCP   | 60 636→54155 [FIN, ACK] Seg=2800 Ack=139 win=15680 Len=0             |

ةقث نزخم ىلاٍ ةعقوملا AD ةداەش ليمحت نم مغرلا ىلع ىتح ةرمتسم ةلكشملا لازت ال ليمعلا رتويبمك.

مادختسإ مسق يف تبهذ مداخلا ةقداصم نأ ةمزحلا طاقتلال ةيفاضإ تالـيلحت رهظت مداخ ةداهش نم نسحملا حاتفملا AD.

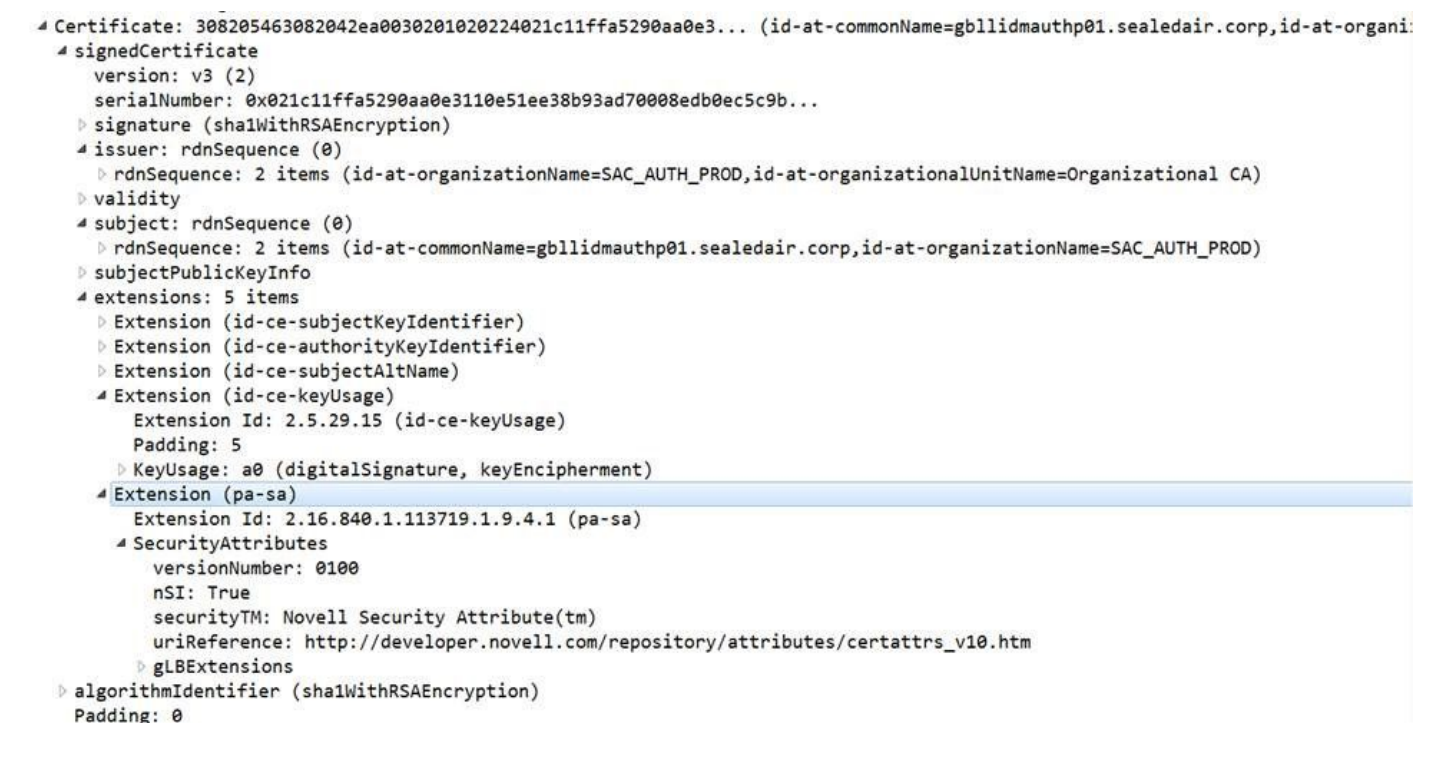

#### الحل

مادختسإ" يف مداخلا ةقداصم ىلع يوتحت ةداەش مادختساب ويرانيس ءاشنإ ةداعإ تمت ةنراقملل تاداەشلا روص عجار .ةلكشملا لح ىلإ ىدأ امم "نسحملا حاتفملا.

| Certificate                                                                                                    | 7                                                                                                    | x | Certificat       | e                                                                                                    |                                                                                                 | 1                                                                                                    |                                                                                                    | 83 |
|----------------------------------------------------------------------------------------------------|----------------------------------------------------------------------------------------------------|---|------------------|----------------------------------------------------------------------------------------------------|-------------------------------------------------------------------------------------------------|----------------------------------------------------------------------------------------------------|----------------------------------------------------------------------------------------------------|----|
| General Details Certification Path   Show: <all></all>                                                                                                    | •                                                                                                    |   | General<br>Show: | Details Certif                                                                                                    | fication Path<br>y                                                                              | •                                                                                                    |                                                                                                    |    |
| Field     Subject Key Identifier     Authority Key Identifier     Subject Alternative Name     Key Usage     2.16.840.1.113719.1.9.4.1     Thumbprint algorithm     Thumbprint | Value       48 62 4b f5 ce 78 f7 33 94 c3       KeyID=fa ff 40 be e7 3e 4b ac       IP Address=172.22.174.228       Digital Signature, Key Encipher       30 82 01 b7 04 02 01 00 01 01       sha1       d3 be f3 6a 62 d3 a5 1a a1 dc       at (a0) | · | Field            | ibject Key Identif<br>uthority Key Iden<br>RL Distribution Po<br>uthority Informat<br>ertificate Templat<br>ihanced Key Usa<br>y Usage<br>Authentication ( | fier<br>httfier<br>ints<br>ion Access<br>te Name<br>ge<br>(1.3.6.1.5.5,<br>[Ed<br>icate details | Value<br>db 93 e4 66 3c<br>KeyID=4f 46 8<br>[1]CRL Distribu<br>[1]Authority In<br>WebServer<br>Server Autheni<br>Digital Signatur<br>7.3.1) | 9b 84 02 2d f9<br>5 4a 83 48 ff 9<br>tion Point: Distr<br>fo Access: Acc<br>e, Key Encipher<br>e, Key Encipher |    |
|                                                                                                    | 0                                                                                                    | ĸ |                  |                                                                                                    |                                                                                                 |                                                                                                    |                                                                                                    | Ж  |

ةحجان SSL لاصتا ديكأت ةلاسرل يساسأ بلطتم وه ةداهشلا يف مداخلا ةقداصم فرعم.

#### ةلص تاذ تامولعم

https://www.petri.com/enable-secure-Idap-windows-server-2008-2012-dc

ةمجرتاا مذه لوح

تمجرت Cisco تايان تايانق تال نم قعومجم مادختساب دنتسمل اذه Cisco تمجرت ملاعل العامي عيمج يف نيم دختسمل لمعد يوتحم ميدقت لقيرشبل و امك ققيقد نوكت نل قيل قمجرت لضفاً نأ قظعالم يجرُي .قصاخل امهتغلب Cisco ياخت .فرتحم مجرتم اممدقي يتل القيفارت عال قمجرت اعم ل احل اوه يل إ أم اد عوجرل اب يصوُتو تامجرت الاذة ققد نع اهتي لوئسم Systems الما يا إ أم الا عنه يل الان الانتيام الال الانتيال الانت الما